## PRENOTAZIONE COLLOQUI TRAMITE REGISTRO ELETTRONICO NUVOLA - TUTORE

1. Per prenotare un colloquio occorre entrare nel registro elettronico con le proprie credenziali e selezionare *Colloqui* dal menù laterale (o centrale)

| Cerca                          | Q       |          |      |                |                                |            |
|--------------------------------|---------|----------|------|----------------|--------------------------------|------------|
| t                              | 13      |          |      |                |                                |            |
| Assenze                        |         |          |      |                |                                |            |
| 🏦 Voti 🔹                       |         |          |      | Dove vuoi anda | re?                            |            |
| <b>₽</b> Note                  |         | . A.     | -    | J_             | 4                              |            |
| ⊖ Argomenti - e<br>documenti * | venti - | Assenze  | Voti | Note           | Argomenti - eventi - documenti | Documenti  |
| 🞓 Documenti                    |         |          |      |                |                                |            |
| ? Questionari<br>♀ Colloqui    |         | Question | wri  | Collogue       | •                              | odulistica |

2. Giunti nella sezione dedicata ai colloqui: da qui potrete prenotare un colloquio, visionare quelli prenotati e quelli svolti.

Per prenotare un colloquio ci sono diverse modalità: vi consigliamo di seguire la seguente.

Dal menù laterale cliccare sulla dicitura "Prenotabili per materia/docente".

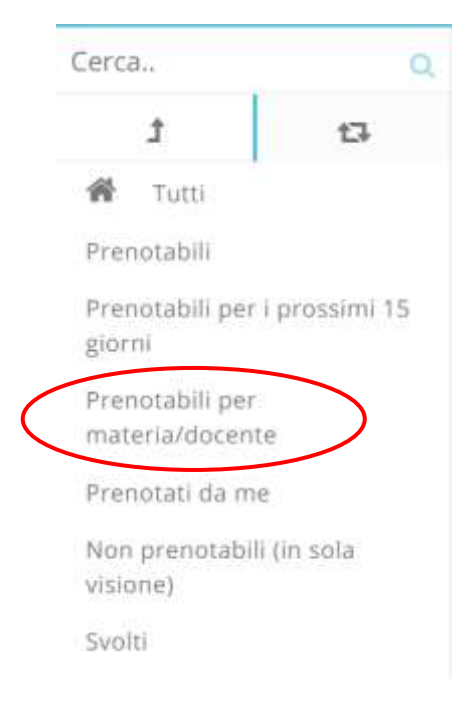

3. Troverete quindi una tabella con indicati i nomi dei docenti: cliccare sul nome del docente referente della sezione, in cui è inserito vostro figlio.

Si apre la sezione dedicata alla prenotazione del colloquio per il docente prescelto: visionare gli spazi disponibili e cliccare sull'icona blu con la matita (colonna PRENOTA), per prenotare il giorno e l'ora desiderata.

| Dettaglio Prenota |              | Materie                        | Docente cognome | Docente nome |    | Data               | Orario |   |
|-------------------|--------------|--------------------------------|-----------------|--------------|----|--------------------|--------|---|
| Togli filtri      | Togli filtri | /                              | Contiene        | Contiene     | ×  | Uguale             | Uguale | ~ |
| Ricerca           | Ricerca      |                                | ×               | ) [          | ×  |                    |        |   |
| i                 |              | GEOGRAFIA, ITALIANO,<br>STORIA | LEOPARDI        | GIACOMO      | )  | giovedi 02-05-2019 | 16:10  |   |
| i                 | 8            | GEOGRAFIA, ITALIANO,<br>STORIA | LEOPARDI        | GIACOMC      | )  | giovedi 02-05-2019 | 16:20  |   |
| i                 | 8            | GEOGRAFIA, ITALIANO,<br>STORIA | LEOPARDI        | GIACOMO      | )  | giovedi 02-05-2019 | 16:30  |   |
| i                 | Ø            | GEOGRAFIA, ITALIANO,<br>STORIA | LEOPARDI        | GIACOMO      | )  | giovedi 02-05-2019 | 16:40  |   |
| i                 | Ø            | GEOGRAFIA, ITALIANO,<br>STORIA | LEOPARDI        | GIACOMO      | )  | giovedi 02-05-2019 | 16:50  |   |
| Dettaglio         | Prenota      | Materie                        | Docente cognome | Docente no   | me | Data               | Orario |   |

Il registro vi chiederà la conferma della prenotazione, cliccare su SÌ per confermare.

Avrete così prenotato il colloquio con l'équipe pedagogica.

## !ATTENZIONE!:

per prenotare un colloquio avrete tempo fino a 2 giorni prima del colloquio stesso (48 ore dall'orario prenotabile).

Ad esempio: l'équipe dei docenti ha messo a disposizione i colloqui il 5 novembre alle ore 14.00, si potrà prenotare entro le 14.00 del 3 novembre.